### MANUAL FOR PC & BROWSER SETTIING FOR WINDOWS 7

## By (n) Code Solutions.

# Computer Settings...

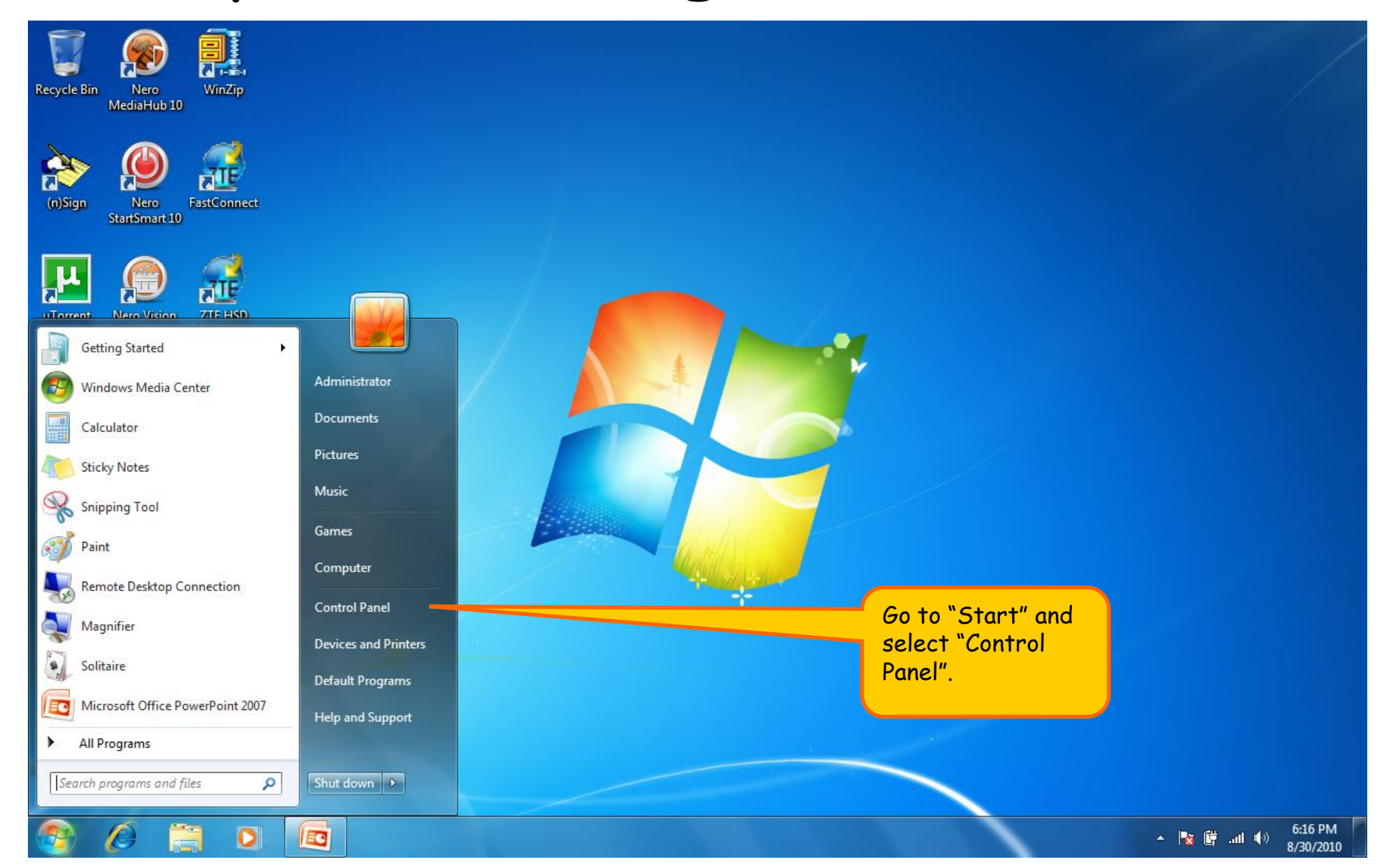

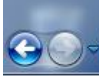

### Search Control Panel

View by: Small icons 🔻

\_ 0 \_X

Q

#### Adjust your computer's settings

- Action Center
  Color Management
- 🚔 Device Manager
- **Fonts**
- Expoard Keyboard
- Network and Sharing Center
- Phone and Modem
- RemoteApp and Desktop Connections
- 🕎 System
- Windows Defender

- Administrative Tools
   Credential Manager
   Devices and Printers
   Getting Started
   Location and Other Sensors
   Notification Area Icons
   Power Options
   Sound
   Taskbar and Start Menu
- Windows Firewall

- AutoPlay
   Date and Time
   Display
   HomeGroup
   Mail
   Parental Controls
- Programs and Features
- Troubleshooting
- Windows Mobility Center

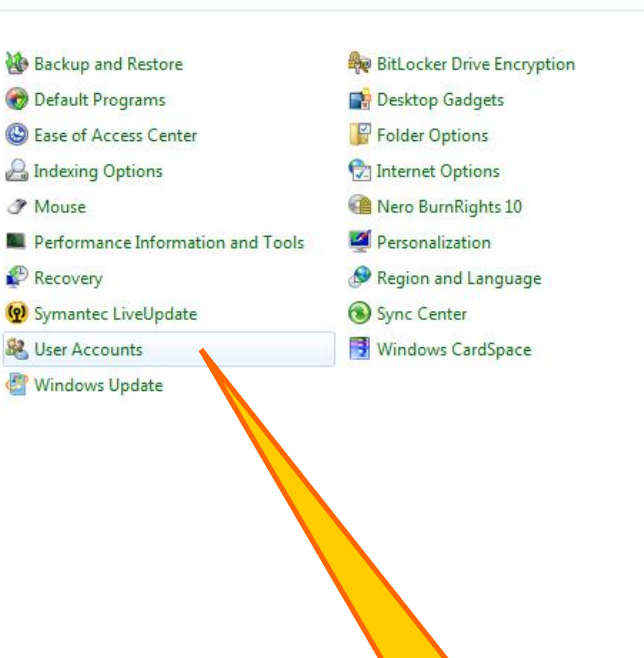

+ ++

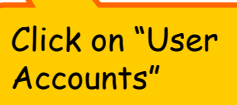

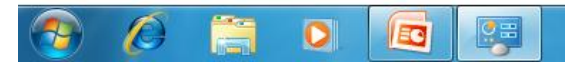

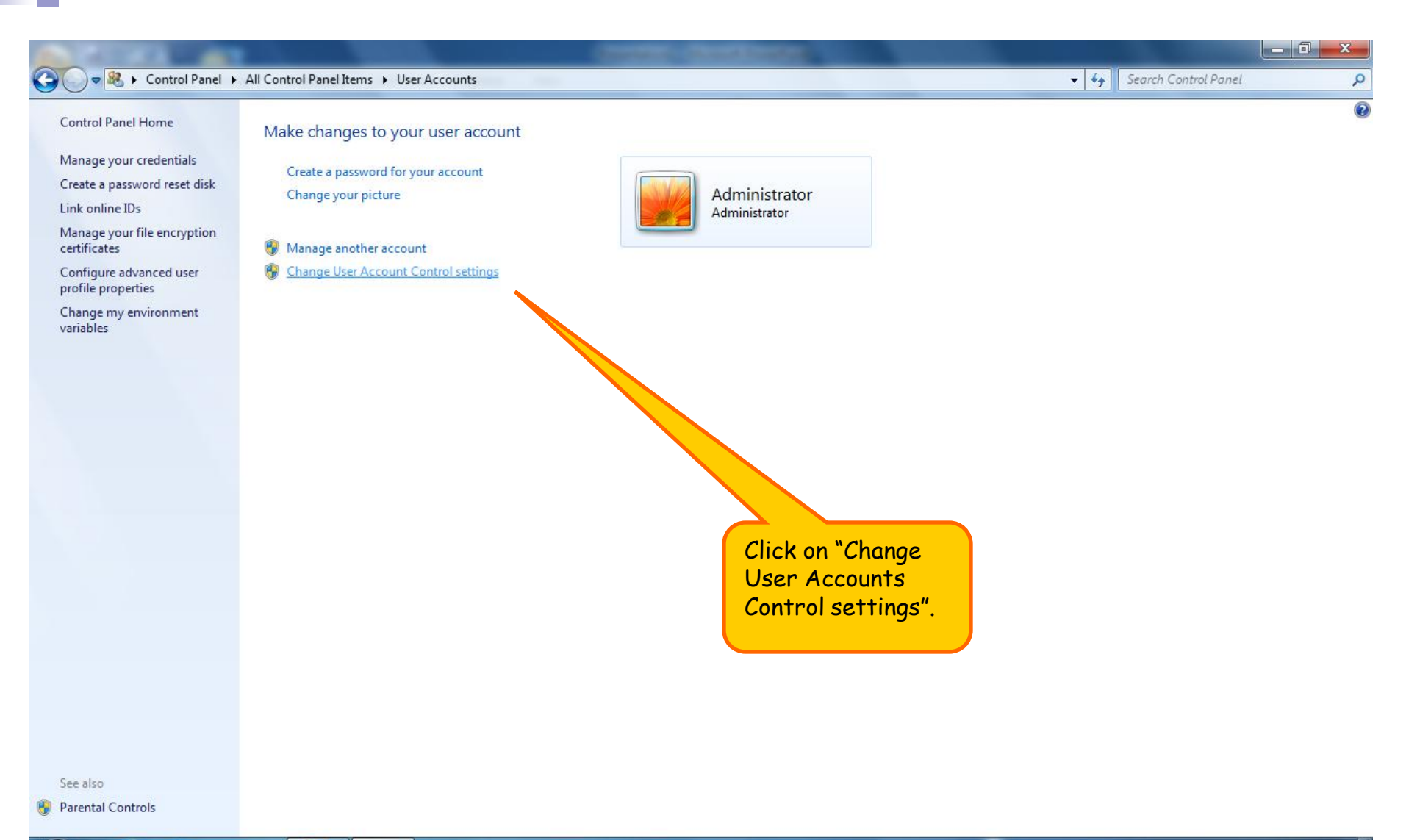

▲ 🍢 🛱 .all ♠) 6:17 PM 8/30/2010

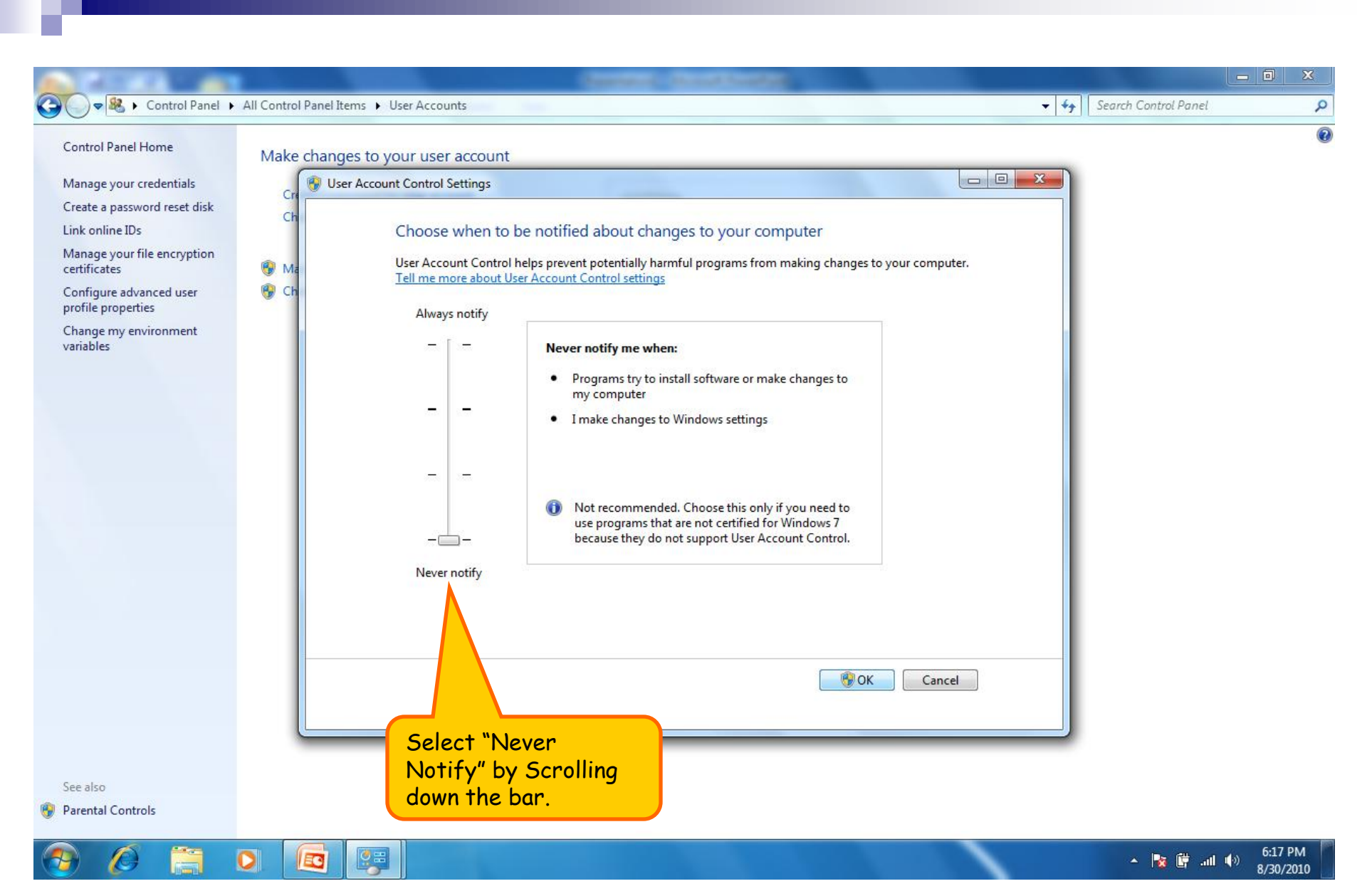

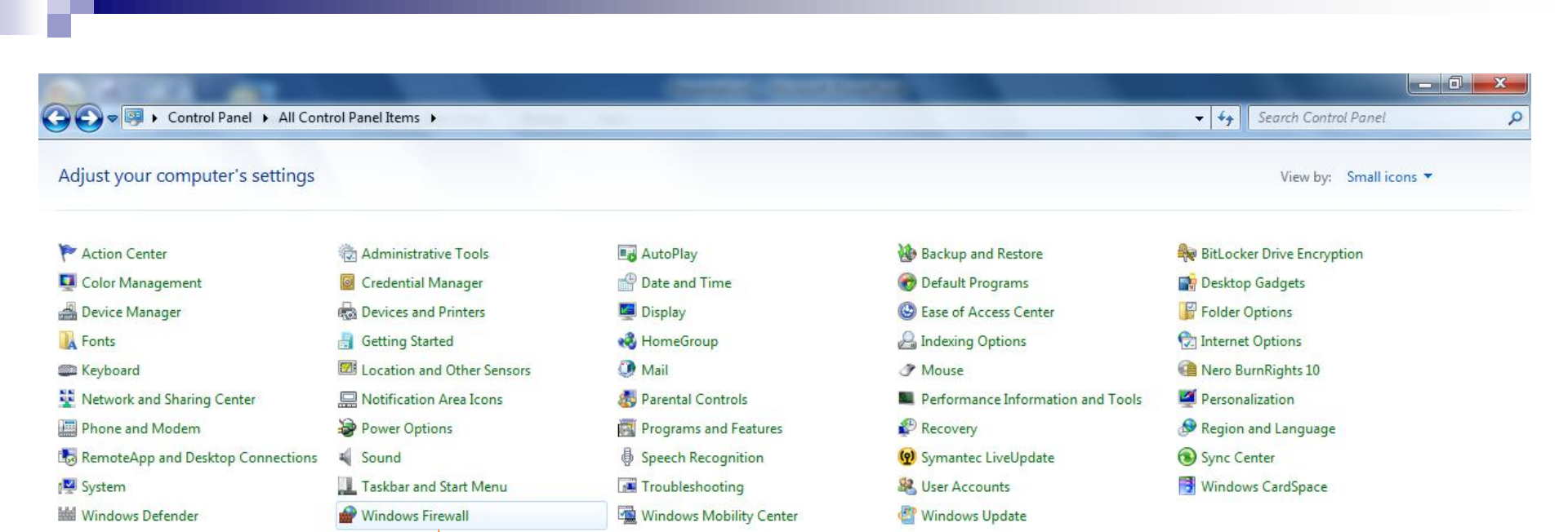

Come back to the Control Panel and click on the "Windows Firewall".

EC

0

10-

**9** 

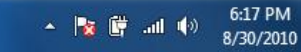

|                                                       |                                                                                      | Concept of Conception of Conception                                            |                      |  |
|-------------------------------------------------------|--------------------------------------------------------------------------------------|--------------------------------------------------------------------------------|----------------------|--|
| Control Panel                                         | All Control Panel Items      Windows Firewall                                        |                                                                                | Search Control Panel |  |
| Control Panel Home                                    | Help protect your computer with Wi                                                   | ndows Firewall                                                                 |                      |  |
| Allow a program or feature<br>hrough Windows Firewall | Windows Firewall can help prevent hackers or m<br>through the Internet or a network. | alicious software from gaining access to your computer                         |                      |  |
| Change notification settings                          | How does a firewall help protect my computer?                                        |                                                                                |                      |  |
| urn Windows Firewall on or                            | What are network locations?                                                          |                                                                                |                      |  |
| estore defaults                                       | Home or work (private) netw                                                          | vorks Connected 📀                                                              |                      |  |
| dvanced settings                                      | Networks at home or work where you know an                                           | d trust the people and devices on the network                                  |                      |  |
| roubleshoot my network                                | Windows Firewall state:                                                              | On                                                                             |                      |  |
|                                                       | Incoming connections:                                                                | Block all connections to programs that are not on the list of allowed programs |                      |  |
|                                                       | Active home or work (private) networks:                                              | 🗿 gnfc                                                                         |                      |  |
|                                                       | Notification state:                                                                  | Notify me when Windows Firewall blocks a new<br>program                        |                      |  |
|                                                       | Vublic networks                                                                      | Not Connected 📎                                                                |                      |  |
| Now<br>Win<br>or o                                    | v select the "Turn<br>dows Firewall on<br>ff"                                        |                                                                                |                      |  |
|                                                       |                                                                                      |                                                                                |                      |  |

ĿР

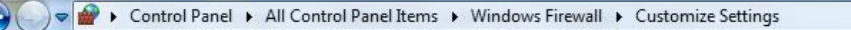

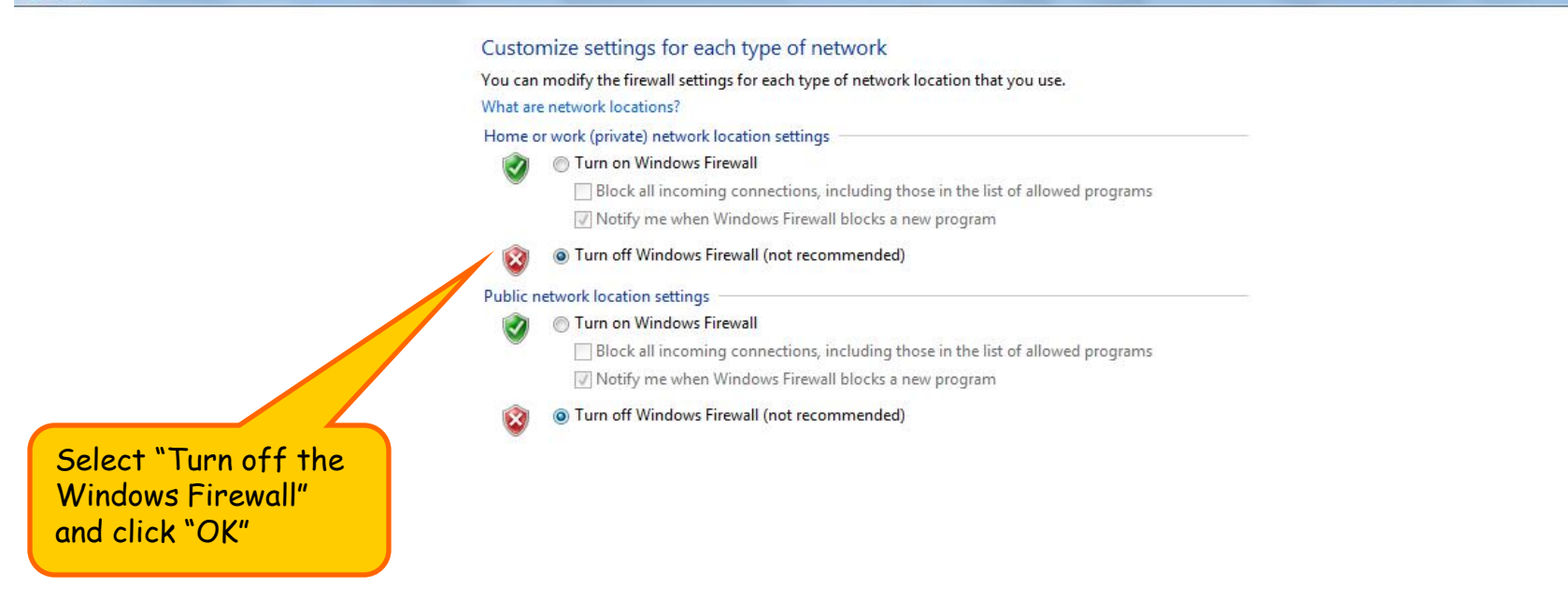

\_ 0 \_ X

Q

✓ ← Search Control Panel

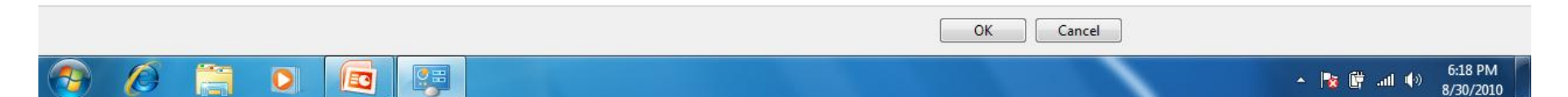

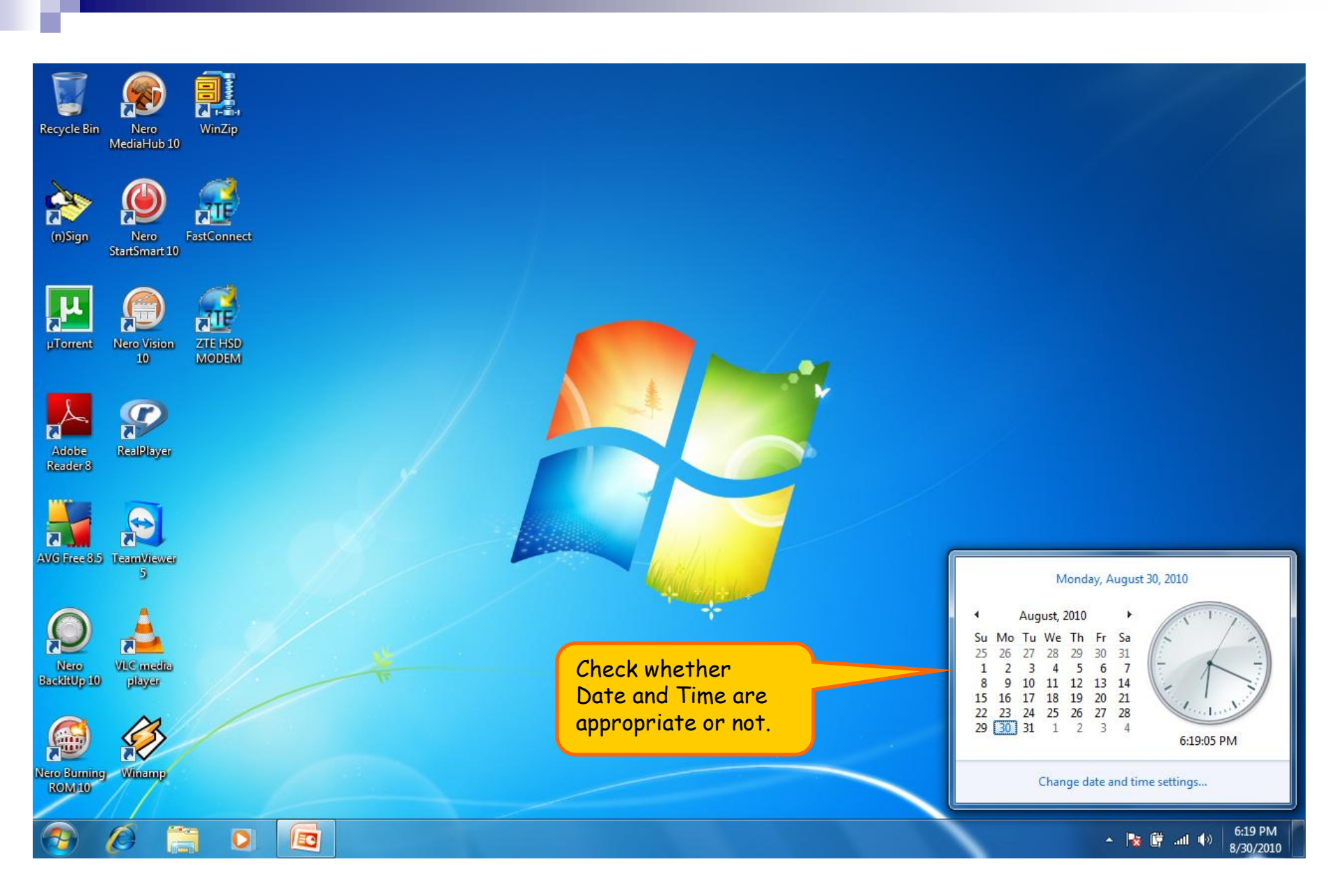

### Browser Settings for Internet 8...

| ASN India - Hotmail,   | News, Cricket, Bollywood, Video, M                     | lessenger, Download IE8 & More Window:                                                                                                    | s Internet Explorer                                                                                                    |                                                                                                    |                                                                                                    |                     |
|------------------------|--------------------------------------------------------|----------------------------------------------------------------------------------------------------|----------------------------------------------------------------------------------------------------|----------------------------------------------------------------------------------------------------|----------------------------------------------------------------------------------------------------|---------------------|
|                        | /in.msn.com/default.aspx                               |                                                                                                    |                                                                                                    | • •                                                                                                    | × jog Bing                                                                                                    | ,                   |
| 🔶 Favorites 🛛 🚖 🏉      | Suggested Sites 🔻 🔏 Web Slice                          | Gallery 🔻                                                                                                    |                                                                                                    |                                                                                                    |                                                                                                    |                     |
| 🛛 💘 MSN India - Hotmai | l, News, Cricket, Bollywood,                           |                                                                                                    |                                                                                                    | · ·                                                                                                    | Sa ▼ 🖃 👼 ▼ Page ▼ Sa                                                                                                    | afety 🕶 Tools 👻 🕖 👻 |
|                        |                                                        |                                                                                                    |                                                                                                    |                                                                                                    | Carpen Last Browsing Sess                                                                                                    | sion                |
|                        | India<br>News Entertainment<br>Monday, August 30, 2010 | Open Internet<br>Explorer and click<br>"Tools" -> "Intern<br>Options".<br>Lifestyle spons video x<br>Uniqu<br>at you<br>With two suitca<br>his team are s<br>• Govt nod to N<br>• Mumbai: No s | k on<br>let<br>Twain   India-Sri Lanka<br>ten<br>Money gar<br>Education<br>Admissions<br>Examinatio<br>Cou<br>Careers<br>ases packed with gizmos, Nilekani and<br>et to distribute UID numbers<br>space for sex | Hotmail Messenger       Image: Travel     Matrimonials       ms     nent       Windows Diverse       POPULAR VIDEO | <ul> <li>Pop-up Blocker</li> <li>Manage Add-ons</li> <li>Work Offline</li> <li>Compatibility View</li> <li>Compatibility View Setting</li> <li>Full Screen         <ul> <li>Toolbars</li> <li>Explorer Bars</li> <li>Developer Tools</li> <li>Suggested Sites</li> <li>Send to OneNote</li> <li>Internet Options</li> </ul> </li> </ul> | )5<br>F11<br>F12    |
|                        | EDITOR'S PICKS                                         | • Titanic exped                                                                                                    | ition captures new images of wreck                                                                                                    |                                                                                                    |                                                                                                    |                     |
|                        | India's 'sexiest' writer!<br>'We Are Family' album     | Hamilton wins Belgian Prix<br>Rahul Gandhi's Bengal mantra                                                                                                    | 100-km long traffic jam<br>India's Got Talent-KHOJ 2                                                                                                    | Rakta Charitra: Th<br>Check out 'Dil khol ke le                                                                    | eatrical Trailer<br>t's rock'                                                                                                    |                     |
|                        | NEWS                                                   | SPORTS                                                                                                    | ENTERTAINMENT                                                                                                    | Biggest fixing scandal h<br>Humka Peeni Hai from I                                                                 | its cricket<br>Dabangg                                                                                                    |                     |
| Done                   |                                                        |                                                                                                    |                                                                                                    | 😜 Internet   Pro                                                                                                   | tected Mode: Off                                                                                                    | 🕼 🔻 🔍 100% 👻 🔡      |
|                        |                                                        |                                                                                                    |                                                                                                    |                                                                                                    | - <b>R</b>                                                                                                    | 6:19 PM             |

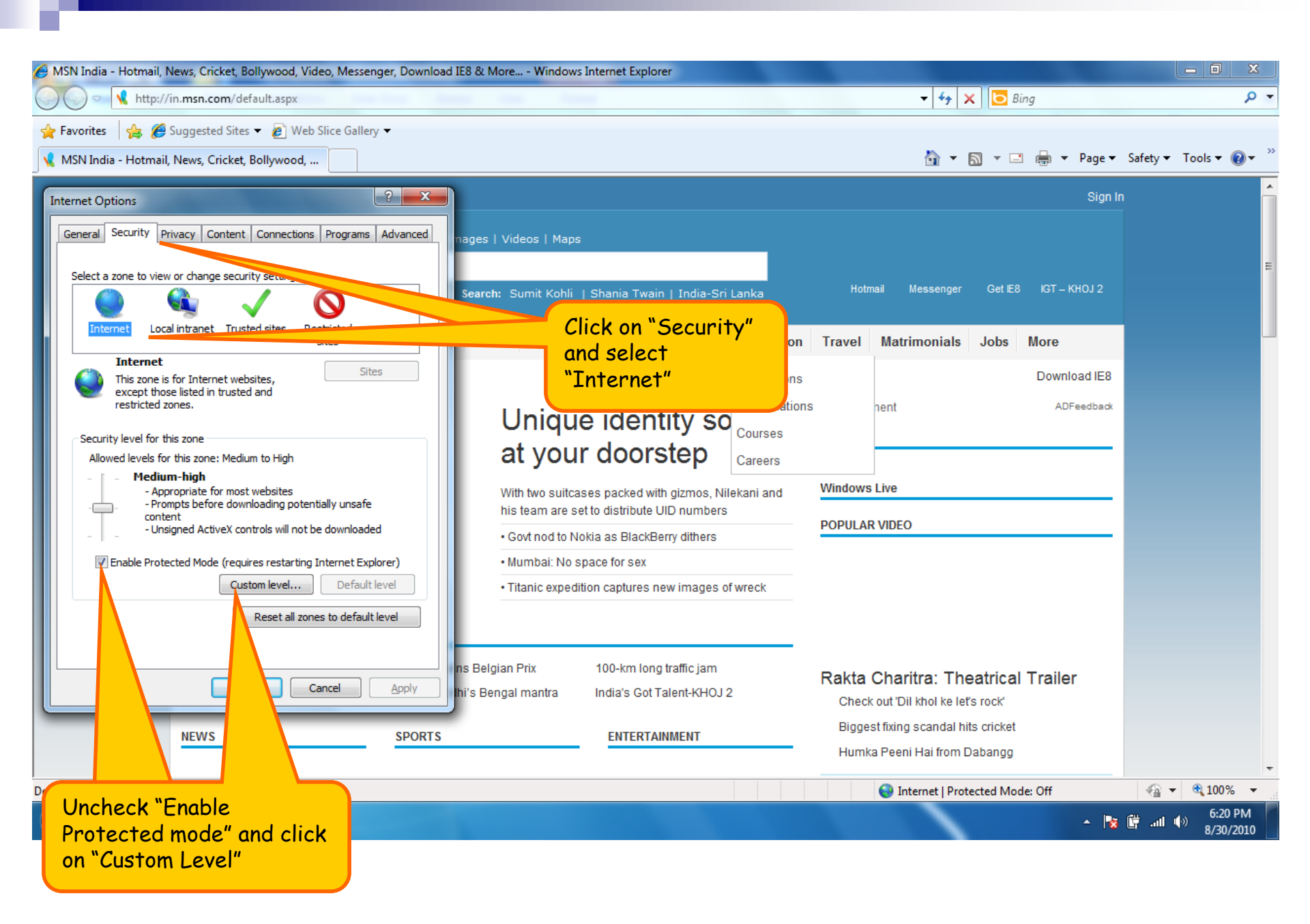

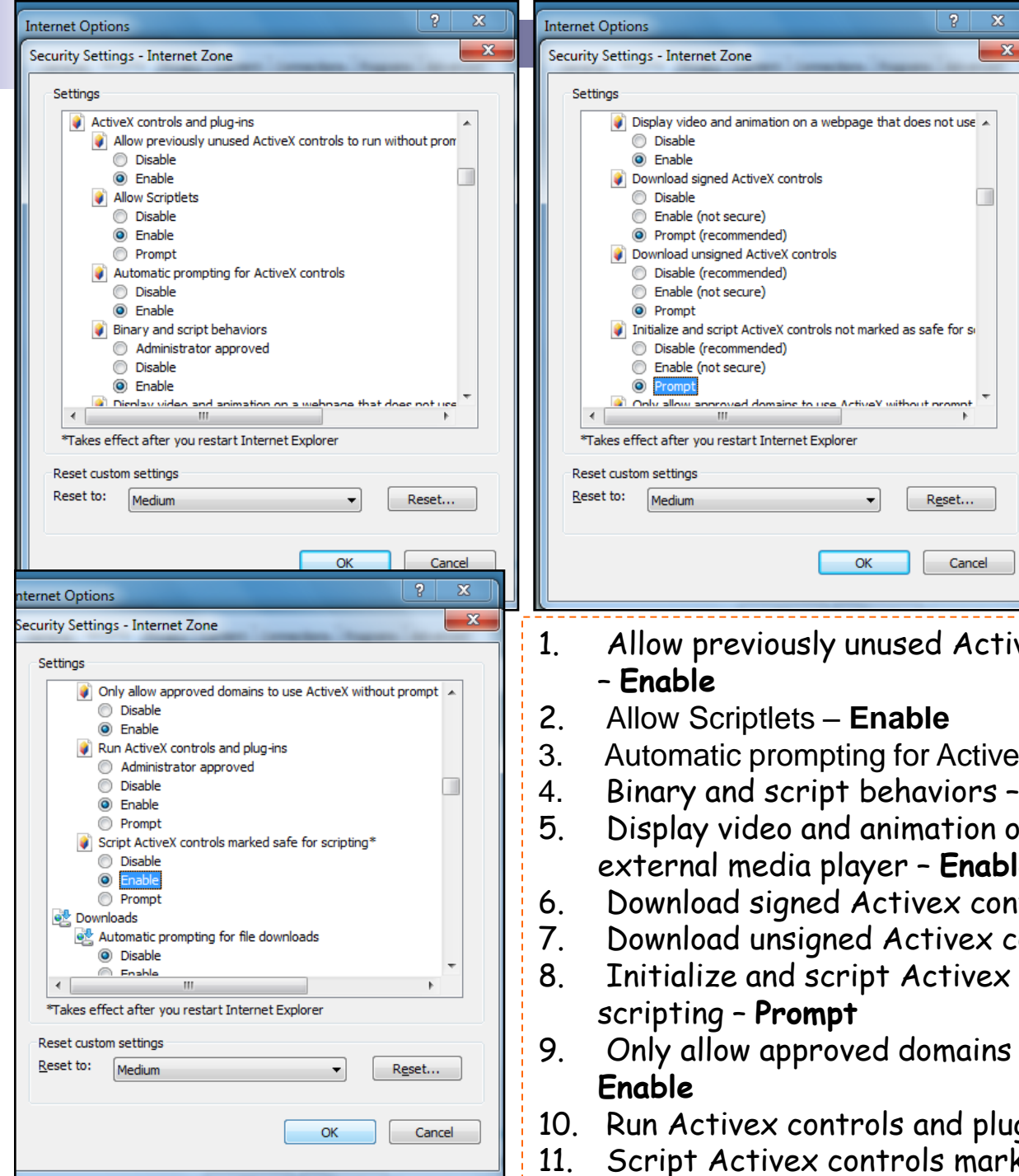

 As you click on the "Custom" Level" many options will be displayed, some of which are to be set.

 Among all options only "Activex controls and plug-ins" has to set which can be seen in given three images and mention below details.

 After selecting all the options of Activex controls & plug-ins, select "Medium" in reset custom level, click on "OK and then YES".

- Allow previously unused Activex controls to run without prompt
- Automatic prompting for Activex controls Enable
- Binary and script behaviors Enable
- Display video and animation on a webpage that does not use external media player - Enable
- Download signed Activex controls Prompt
- Download unsigned Activex controls Prompt
- Initialize and script Activex controls not marked as safe for
- Only allow approved domains to use Activex without prompt -
- Run Activex controls and plug-ins Enable
- Script Activex controls marked safe for scripting\* Enable

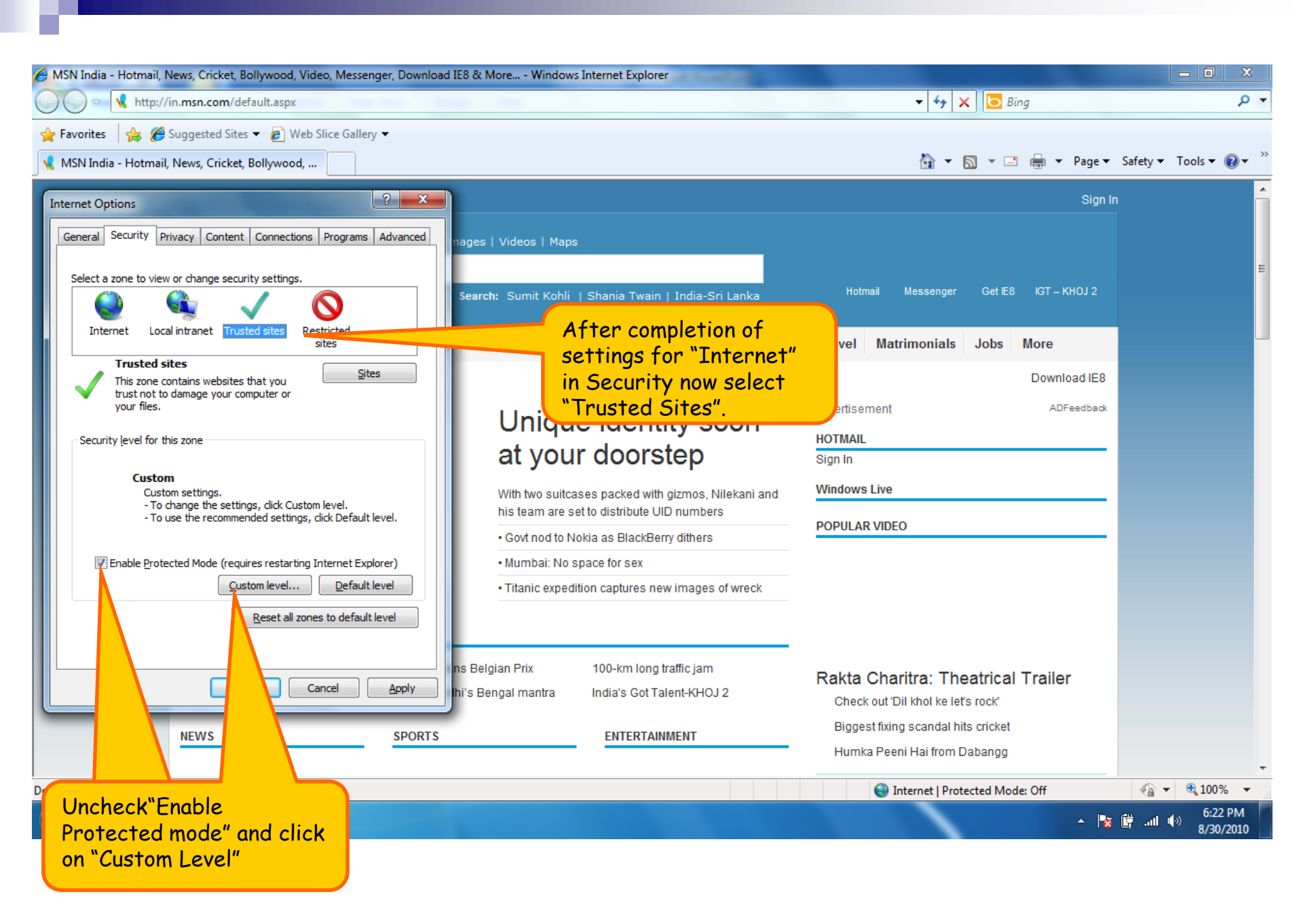

|                                                                                                    | incine: options                                                                                                    | 1                                                                                                    |
|----------------------------------------------------------------------------------------------------|----------------------------------------------------------------------------------------------------|----------------------------------------------------------------------------------------------------|
| rity Settings - Trusted Sites Zone                                                                                                    | Security Settings - Trusted Sites Zone                                                                                                    | • Same s                                                                                                    |
| ettings                                                                                                    | Settings                                                                                                    | which we                                                                                                    |
| ActiveX controls and plug-ins     ActiveX controls unused ActiveX controls to run without prov     Disable     Disable     Disable     Prompt     Automatic prompting for ActiveX controls     Disable     Disable     Di | Display video and animation on a webpage that does not use Disable Disable Download signed ActiveX controls Disable Enable Prompt Download unsigned ActiveX controls Disable Enable Prompt Initialize and script ActiveX controls not marked as safe for second domains to use ActiveX without prompt Initialize and script ActiveX controls not marked as safe for second domains to use ActiveX without prompt Takes effect after you restart Internet Explorer | "Internet"<br>•As you c<br>many opt<br>some of v<br>• Among a<br>controls a<br>which car<br>images a<br>• After sel |
| eset custom settings<br>eset to: Medium (default)   Reset OK Cancel                                                                                                    | Reset custom settings Reset to: Medium (default)  Reset  OK Cancel                                                                                                    | Activex c<br>"Medium"<br>on "OK a                                                                                   |
| rity Settings - Trusted Sites Zone                                                                                                    | <ol> <li>Allow previously unused Acti</li> <li>Enable</li> </ol>                                                                                                    | vex contro                                                                                                    |
|                                                                                                    | 2. Allow Scriptlets – Enable                                                                                                    |                                                                                                    |
| Enable     Run ActiveX controls and plug-ins                                                                                                    | 3. Automatic prompting for Active                                                                                                    | ex controls -                                                                                                    |
| Administrator approved     Disable                                                                                                    | 4. Binary and script behaviors                                                                                                    | - Enable                                                                                                    |
| Enable     Prompt     Script ActiveX controls marked safe for scripting*     Disable                                                                                                    | <ol> <li>Display video and animation of external media player - Enab</li> </ol>                                                                                                    | on a webpag                                                                                                    |
| Enable     Prompt                                                                                                    | 6. Download signed Actives cor                                                                                                    | ntrols - <b>Pro</b>                                                                                                 |
| egg Downloads<br>egg Automatic prompting for file downloads                                                                                                    | 7 Download unsigned Actives of                                                                                                    | controls - P                                                                                                    |
| Disable     Foodblack                                                                                                    | 8 Initialize and script Actives                                                                                                    | controls n                                                                                                    |
| *Takes effect after you restart Internet Explorer                                                                                                    | scripting - Prompt                                                                                                    |                                                                                                    |
| eset custom settings                                                                                                    | 9 Only allow approved domains                                                                                                    | to use Act                                                                                                    |
| eset to: Medium (default)                                                                                                    | Enable                                                                                                    |                                                                                                    |
| OK Cancel                                                                                                    | 10. Run Activex controls and plu                                                                                                    | ıg-ins – <b>Ena</b>                                                                                                 |
|                                                                                                    | 11. Script Activex controls mar                                                                                                    | ked safe fo                                                                                                    |

ettings have to carried out have done before for option. lick on the "Custom Level" tions will be displayed, which are to be set. all options only "Activex and plug-ins" has to set n be seen in given three nd mention below details. lecting all the options of ontrols & plug-ins, select ' in reset custom level, click nd then YES".

- ls to run without prompt
- Enable
- ge that does not use
- mpt
- rompt
- ot marked as safe for
- tivex without prompt -
- ble
- or scripting\* Enable

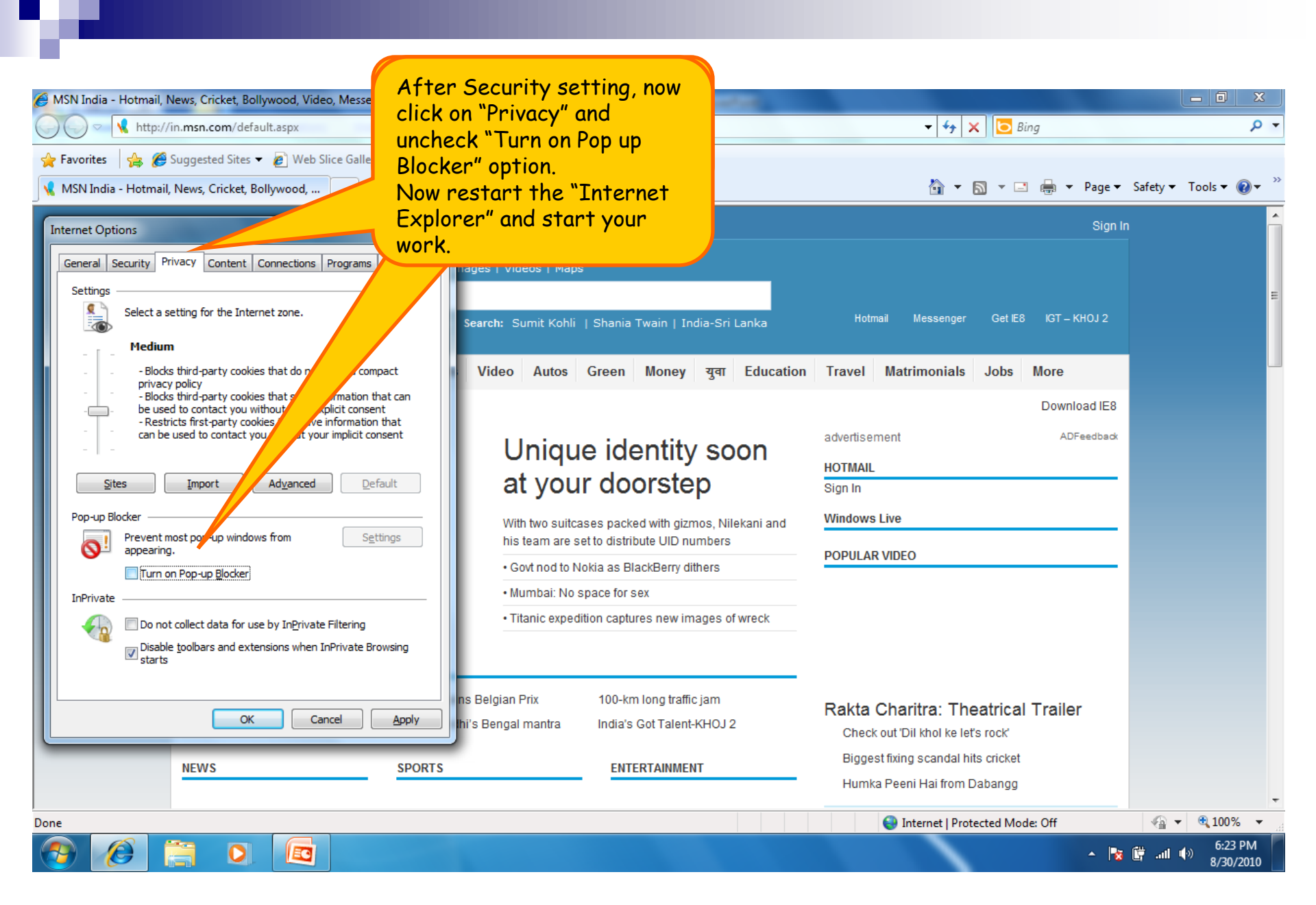

THANK YOU...